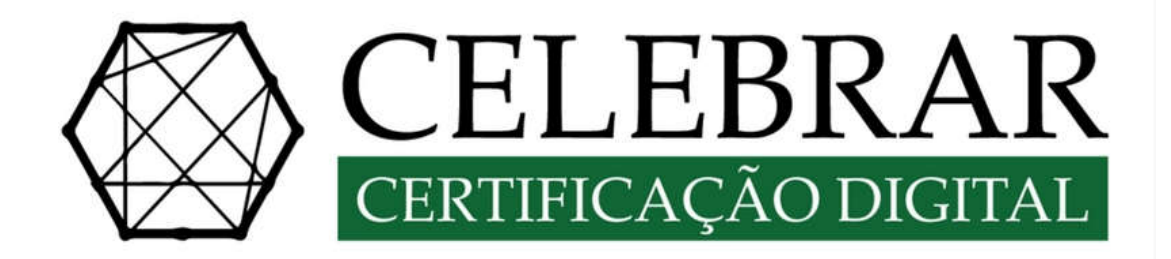

# MANUAL DE EMISSÃO DE CERTIFICADO DIGITAL

Página 1 de 11

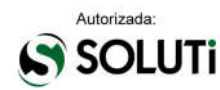

# <u>Índice</u>

| 1. BAIXANDO O ASSISTENTE DE EMISSÃO DE CERTIFICADO DIGITAL SOLUTI | 3 |
|-------------------------------------------------------------------|---|
| 2. DADOS PARA O INÍCIO DA BAIXA                                   | 6 |
| 3. BAIXA DO CERTIFICADO A1                                        | 8 |

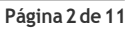

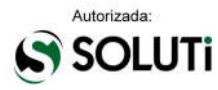

## 1. BAIXANDO O ASSISTENTE DE EMISSÃO DE CERTIFICADO DIGITAL SOLUTI

Para iniciar o processo de **emissão do Certificado Digital CELEBRAR**, será necessário acessar o endereço de baixa informado no **Documento Reservado** ou enviado para o e-mail do solicitante do certificado.

#### Acessando o site, clicar em CERTIFICADO A1 E A3, em verde:

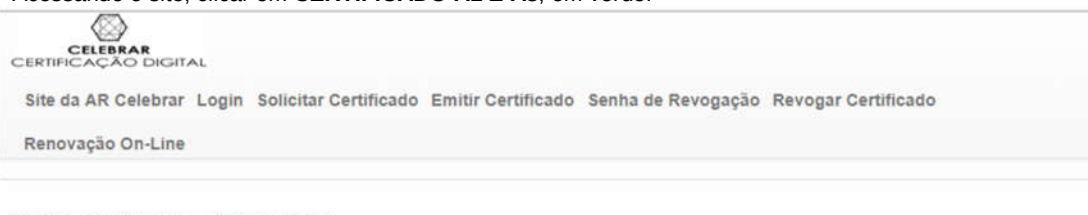

## Emitir Certificado - AR Celebrar

Aqui você pode emitir seu certificado digital, após o processo de validação presencial.

Você precisará do nome do usuário, informado a você no momento da validação presencial. E também precisará da senha de emissão do certificado digital, criada durante o processo de solicitação do seu certificado.

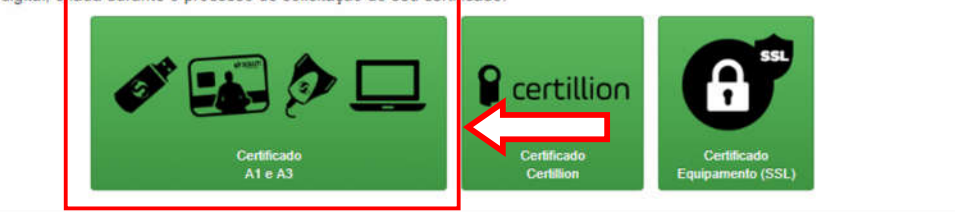

## Clicar em **Download de Assistente de Emissão de Certificados** para que a baixa do aplicativo seja iniciada:

| Instruçõe                                      | es para inicio da emissão:                                                                                                    |                                                                                                    |
|------------------------------------------------|----------------------------------------------------------------------------------------------------|----------------------------------------------------------------------------------------------------|
| 1- Clique n                                    | o botão "Download do Assistente de                                                                                                    | Emissão de Certificados" para realizar o Download, logo após o término do download execute o arquivo "launch.jnlp |
|                                                |                                                                                                    | Download do Assistente de Emissão de Certificados                                                                 |
| 2- Irá apare                                   | ecer um alerta de segurança solicitar                                                                                                    | do que confirme a execução, clique em "Executar".                                                                 |
| Deseja e                                       | xecutar esta aplicação?                                                                                                    | *                                                                                                    |
|                                                | Nome: InstallCertificado                                                                                                    |                                                                                                    |
| 5                                              | Editor: SOLUTI - SOLUCIOS EM NEGOCIOS INTE                                                                                                    | 2                                                                                                    |
|                                                | Local: https://www.co.inf.br                                                                                                    |                                                                                                    |
| Esta aplicação<br>suas referma<br>somente se l | Ro será executada com acesso investrto, o que pode<br>oples pessoas e as do computador em reco, lixecut<br>confiar no aditor e na local acesa. | cubicae<br>P to                                                                                                   |
| - 3480 mestr                                   | rar novamenta para aplicações de aditor a local acon                                                                                           | a.                                                                                                    |
| 10 mar                                         | nformações Direcutar Ca                                                                                                    | ns what                                                                                                    |

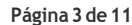

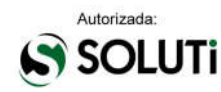

| ício do download:                                                                    |                                                                                                    |                                                                                                    | •                                                                                   |
|--------------------------------------------------------------------------------------|----------------------------------------------------------------------------------------------------|----------------------------------------------------------------------------------------------------|-------------------------------------------------------------------------------------|
|                                                                                      | Clique aqui para ver o                                                                                                    | Manual Completo de Emissão de Certificado                                                                                                    |                                                                                     |
|                                                                                      | Instruções para inicio da                                                                                                    | emissão:                                                                                                    | _                                                                                   |
|                                                                                      | 1- Clique no botão "Download d                                                                                                    | Download do Ass                                                                                                    | ara realizar o Download, logo após o término<br>sistente de Emissão de Certificados |
|                                                                                      | 2- irá aparecer um alerta de seg                                                                                                    | gurança solicitando que confirme a execuçã                                                                                                    | o, clique em "Executar".                                                            |
|                                                                                      | Deseja executar esta aplicação<br>Mareir: instalCerti<br>deter: Social: Social:<br>Local: Social: Social:<br>Consequencias estas estas de la consecuta<br>personante so consecutar personante estas aplicados<br>Stan executar encanante para aplicados<br>Stan extentes encanante para aplicados | Trado     Sec La MacOccel MINU     Sec La MacOccel MINU     Sec La MacOccel MINU     Sec La MacOccel MINU     Sec La MacOccel     Sec La MacOccel     Sec La MacOcce     Sec La MacOcce     Sec La MacOcce |                                                                                     |
|                                                                                      | Compativel com:                                                                                                    | Ú                                                                                                    | Δ                                                                                   |
|                                                                                      | Windows                                                                                                    | Mac OSx                                                                                                    | Linux                                                                               |
|                                                                                      | Emitir certificado utilizando                                                                                                    | o Certillion                                                                                                    |                                                                                     |
|                                                                                      | Emitir certificado de equipa                                                                                                    | mento (SSL)                                                                                                    |                                                                                     |
| Emissor.jnlp     Digite agui para pesquisar                                          |                                                                                                    | C Cortificação Dinital Todos os di                                                                                                    | rollos soconiados. LAII. riebte rocone                                              |
| licar no link                                                                        |                                                                                                    |                                                                                                    |                                                                                     |
| ocê precisará do nome do usuário, info<br>ertificado digital, criada durante o proce | mado a você no momento da valio<br>sso de solicitação do seu certificad                                                                                                    | lação presencial. E também pred<br>lo.                                                                                                    | cisará da senha de emissão do                                                       |
|                                                                                      | Certificado<br>A1 e A3                                                                                                    | Certificado<br>Certificado<br>Certificado                                                                                                    | ficado<br>ento (SSL)                                                                |
| Emitir com o "Assistente de emissão de Ce                                            | rtificados"                                                                                                    |                                                                                                    | *                                                                                   |
| Com o "Assistente de emissão de Certificados" é                                      | possível emitir certificados diretamente no s<br>omputador para que essa ferramenta de en                                                                                                    | ieu computador.<br>Iissão do certificado funcione.                                                                                                    |                                                                                     |

~ ahai ar om ahrir а. . . . . . . . .:... odo "⊏mi

Clique aqui para ver o Manual Completo de Emissão de Certificado Instruções para inicio da emissão: 1- Clique no botão "Download do Assistente de Emissão de Certificados" para realizar o Download, logo após o têrmino do download execute o arquivo "launch inip". Download do Assistente de Emissão de Certificados 2- Irá aparecer um alerta de segurança solicitando que confirme a execução, clique em "Executar". \* Deseja executar esta aplicação? S 0 . 41 0 S w -

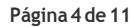

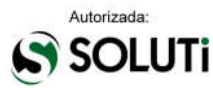

Antes da aplicação iniciar, será realizado o download da aplicação por completo, sendo necessário aguardar:

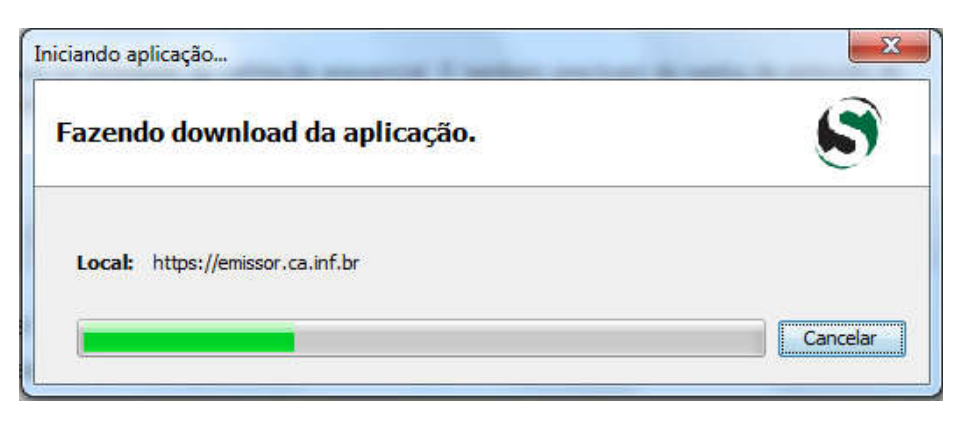

Após finalizar a baixa da aplicação, será apresentada janela confirmando se **Deseja executar esta aplicação**, bastando clicar no botão **Executar**:

|                 | Nome: Emissor de Certificado Digital SOLUT                         | I        |
|-----------------|--------------------------------------------------------------------|----------|
| <u></u>         | Editor: SOLUTI - SOLUCOES EM NEGOCIOS INTELI                       |          |
|                 | Local: https://emissor.ca.inf.br                                   |          |
| as do computado | em risco. Execute-a somente se confiar no editor e no local acima. | pessoals |

Neste momento, o seu assistente está aberto e pronto para iniciar a baixa do seu Certificado Digital CELEBRAR:

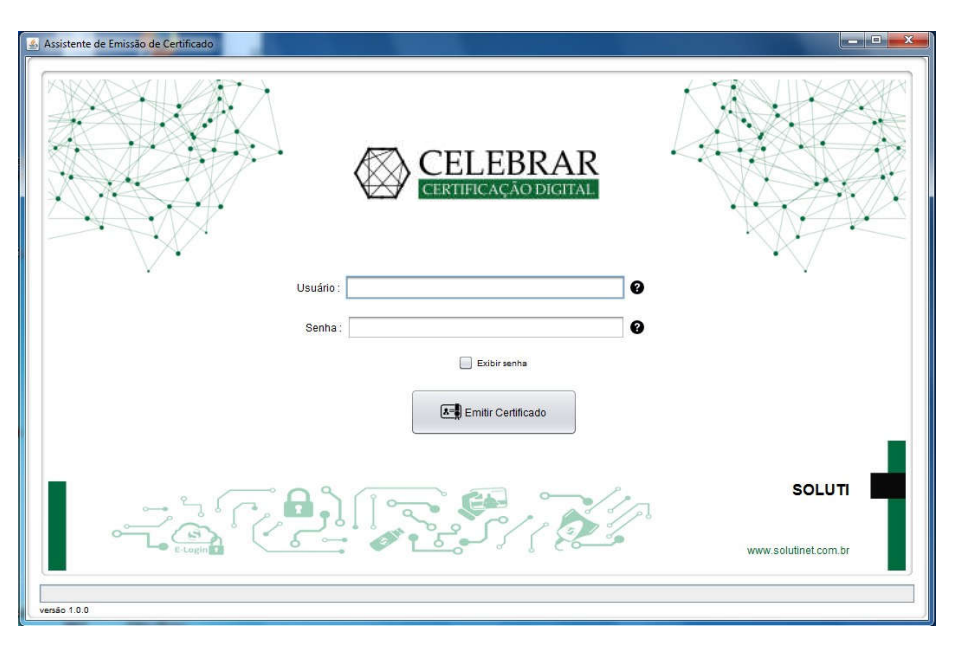

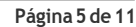

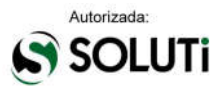

## 2. DADOS PARA O INÍCIO DA BAIXA

Para realizar a **baixa do Certificado Digital CELEBRAR**, entre com o **Usuário** e **Senha** que estarão informados em seu **Documento Reservado**. Em caso de dúvida, basta passar o mouse sobre o ponto de interrogação (?), onde uma ilustração apontará o usuário e senha no documento reservado.

### Usuário:

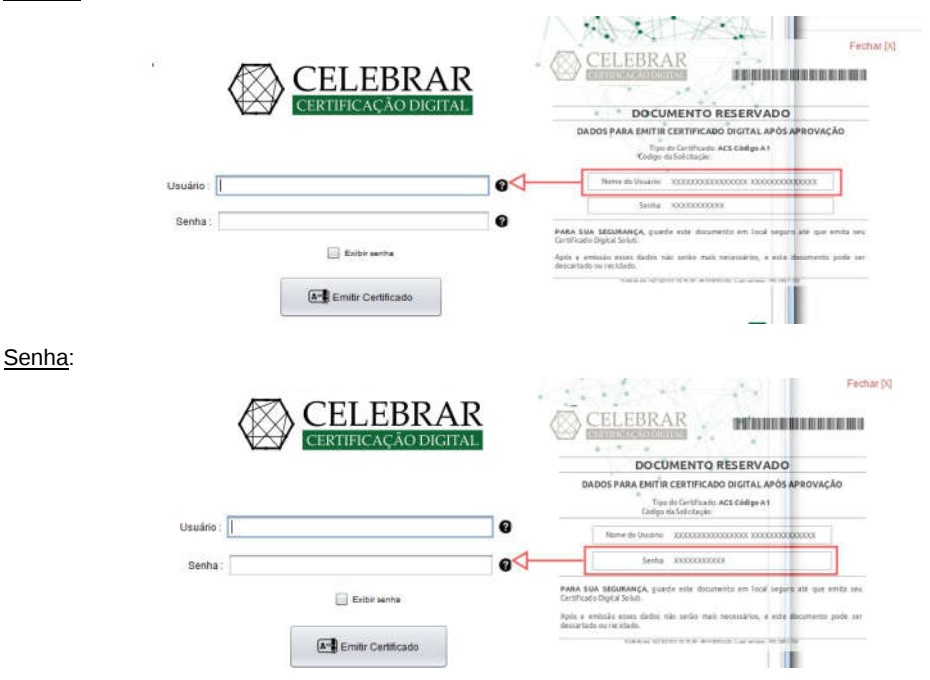

Após digitar o **Usuário** e a **Senha**, clicar em **Emitir Certificado** para que o processo de baixa tenha início, sendo importante não fechar a aplicação e aguardar informações adicionais do sistema.

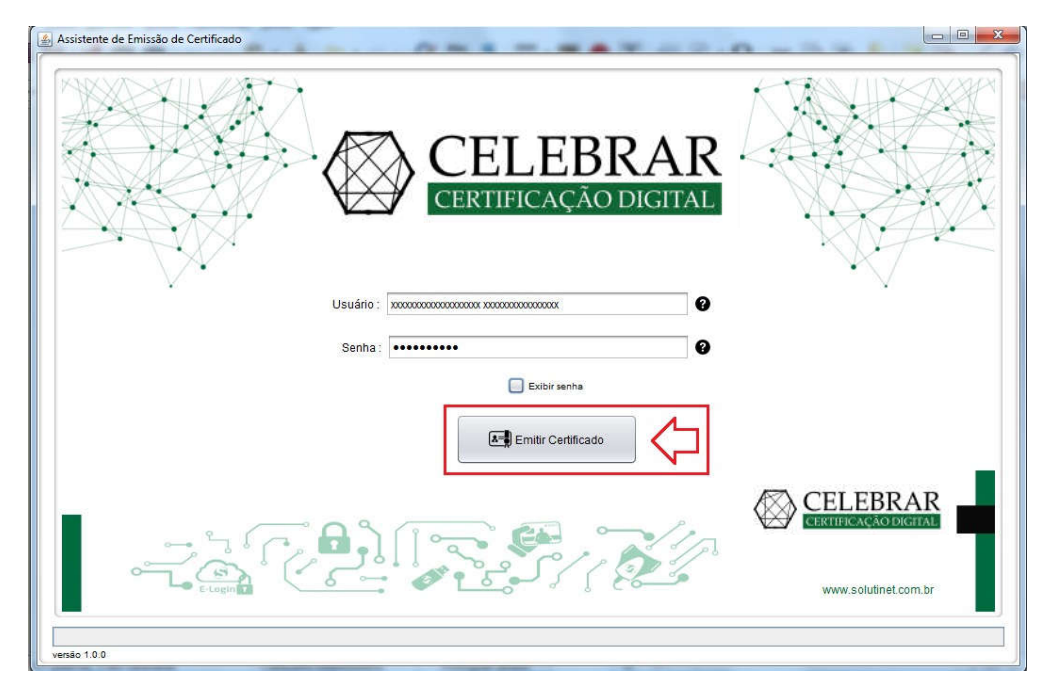

De acordo com o tipo de Certificado Digital Soluti adquirido, clicar na opção abaixo:

### 3. BAIXA DO CERTIFICADO A1

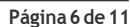

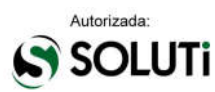

## 3. BAIXA DO CERTIFICADO A1

Se o seu Certificado Digital Soluti for do tipo A1, será apresentada a janela abaixo:

| 💰 Assistente de Emissão de Certificado - AR Soluti Fone : (62) 3999-6000                          | □ X |
|---------------------------------------------------------------------------------------------------|-----|
| CELEBRAR<br>CERTIFICAÇÃO DIGITAL                                                                  |     |
| Pesquisar em: Documents                                                                           |     |
| Nome da Pasta: C:\Users\Documents Arquivos do Iipo: Todos os Arquivos Salvar Certificado Cancelar |     |
| (62) 3999-6000<br>http://site.solutinet.com.br/                                                   |     |
| Validando Dados da emissão                                                                        |     |

Neste momento, deve ser escolhido o local onde será baixado o seu Certificado Digital CELEBRAR A1 e clicar no botão Salvar Certificado:

| P <u>e</u> squisar em:                              | Documents                               | • |  |
|-----------------------------------------------------|-----------------------------------------|---|--|
|                                                     |                                         |   |  |
|                                                     |                                         |   |  |
|                                                     |                                         |   |  |
|                                                     |                                         |   |  |
|                                                     |                                         |   |  |
|                                                     |                                         |   |  |
| Iome da Pasta:                                      | C:\Users\Documents                      |   |  |
| <u>l</u> ome da Pasta:<br>Irquivos do <u>T</u> ipo: | C:\Users\Documents<br>Todos os Arquivos |   |  |

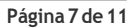

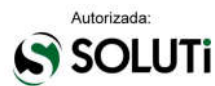

Aguardar a apresentação da mensagem abaixo:

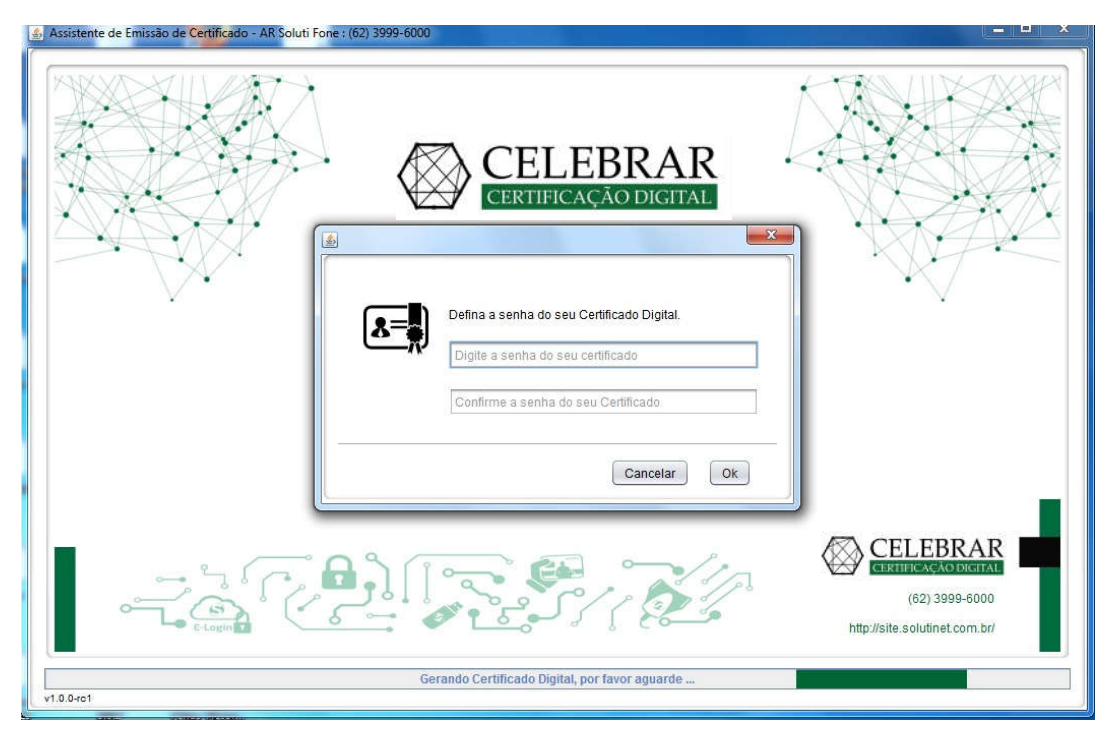

Neste ponto, será necessário definir qual será a senha de utilização de seu **Certificado Digital CELEBRAR**. É importante ressaltar que a senha desejada deverá ter no <u>mínimo 4 dígitos</u>. Portanto, recomendamos que a senha seja <u>decorada ou anotada</u>, em local seguro, para permitir que seja utilizada posteriormente. Sem a senha aqui digitada, não será possível utilizar seu certificado digital tão pouco alterar esta senha, ocasionando na perda do certificado.

**OBS.:** A **CELEBRAR Certificação Digital** não apoia na recuperação de senha de utilização de certificados digitais, uma vez que é impossível a sua alteração.

Após alguns segundos, será apresentada uma mensagem informando que seu **Certificado Digital Celebrar** foi gerado. Portanto, clicar no botão **OK** para finalizar a ação.

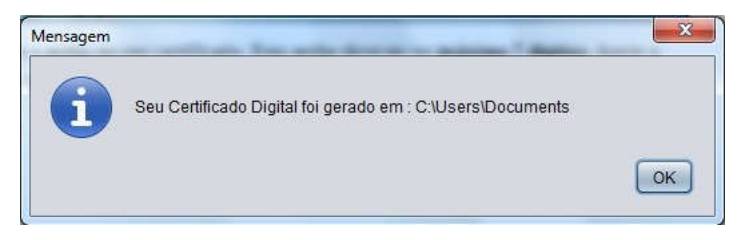

É recomendável que seja feito um <u>backup</u> do seu **Certificado Digital CELEBRAR**, pois, em caso de perca do arquivo, não é possível baixá-lo novamente.

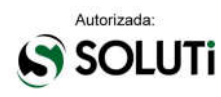